# CONFIGURACIÓN Y USO DEL MÓDULO SB SII PARA FACTURAS ACOGIDAS AL REAGYP

Descripción breve

En este apartado abordamos la configuración y uso del módulo SB SII respecto a facturación acogida al REAGYP

SB Formación

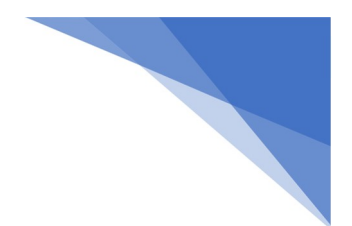

## **SB SII**

| Con       | tenido     |        |
|-----------|------------|--------|
| SB S      | II         | 1      |
| 1         |            | c      |
| пvс.<br>т | TA SU DAGO | с<br>С |
| IIAS      |            | 2      |

## 1. CONFIGURACIÓN Y USO DE SB SII PARA FACTURAS ACOGIDAS AL REAGYP NO DEDUCIBLES HASTA SU PAGO.

Este apartado está dirigido a aquellas empresas que deduzcan el IVA de sus facturas de compensación REAPGYP al pagarlas, es decir, para que no registren la información referente a la cuota deducible de esas facturas en el Suministro Inmediato de Información hasta que las den por pagadas en el software de SB.

### 1. Configuración del módulo SII (actualizado 28-06-2017):

En este paso, el usuario deberá pinchar sobre el segundo icono, arriba a la izquierda, en la ventana de inicio del SII, y se abrirá una ventana como la siguiente.

| 8                                                                                                    | Configuración SII                                                                                                    |                                                                             |
|----------------------------------------------------------------------------------------------------|----------------------------------------------------------------------------------------------------|-----------------------------------------------------------------------------|
| Configu                                                                                                    | ración para el SII                                                                                                    | Modo Automático                                                             |
| SII Entorno de prácti                                                                                                    | cas                                                                                                    |                                                                             |
| Empresas a incluir :                                                                                                    |                                                                                                    |                                                                             |
| Certificado para la comun                                                                                                    | cacion con la AEAT :                                                                                                    |                                                                             |
| C=ES, O=SUBBETICA                                                                                                    | DE INFORMATICA Y SISTEMAS SL. OI                                                                                                  | ).2.5.4.97=VATES-B14578                                                     |
| * si configura el certificado en el<br>el certificado en cada envío.<br>Filtro de facturas por fec<br>* Durante el 2017 el perid | ista ventana el programa cogerá este para los en<br>ha para cargar en el SII<br>o para presentar cualquier factura expedida es di | vios, y para el modo automático, y no le estará pidiendo                    |
| * El perido para presentar<br>* El perido para presentar                                                                         | cualquier factura recibida es de 8 días desde la 1<br>cualquier factura de importación o exportación e                            | echa de registro contable<br>s de 4 días desde la fecha de admisión del DUA |
| Días a restar a la fec                                                                                                    | na del sistema para obtener las facturas :                                                                                        |                                                                             |
| Ventas : 3                                                                                                    |                                                                                                    |                                                                             |
| Compras : 3                                                                                                    |                                                                                                    |                                                                             |
| FACTURAS DE REAYGP                                                                                                    | s facturas REAYGP no se pagan en el mom                                                                                           | *Las facturas se notificarán dos veces, en la creación y en el pago         |
|                                                                                                    | V F3                                                                                                    | × ESC                                                                       |

(imagen SII-86 ORIG) (actualizada 28-06-2017)

En la pestaña "Configuración para el SII" se ha incluido un apartado llamado "Facturas de REAYGP". En él, el usuario encontrará el check "Las facturas REAYGP no se pagan en el momento".

Si se marca esta opción, las facturas pertenecientes a este régimen se notificarán dos veces a Hacienda, según el proceso que explicamos a continuación.

En el primer envío, se comunicará al sistema SII toda la información sobre estas facturas, menos la cuota deducible. Hacienda entenderá entonces que se están registrando las facturas, pero no se encuentran pagadas aún.

Posteriormente, y una vez pagadas, se tendrá que realizar el proceso de modificación de dichas facturas, especificando, en todo caso, su cuota deducible. Al enviarlas de nuevo, Hacienda las entenderá como pagadas.

Si, por el contrario, el usuario no marca el check "Las facturas REAGYP no se pagan en el momento", estas facturas se subirán de forma automática en el momento del envío, sin hacer nada posteriormente, como sucede con el resto de facturas.

#### 2. Marcar como pagadas facturas de compensación REAP:

Si el usuario marca el check "Las facturas REAGYP no se pagan en el momento", tal y como explicamos anteriormente, deberá marcar las facturas como pagadas, una vez que se haya hecho efectivo el pago. Para ello, deberá pinchar sobre el cuarto botón de la pantalla de inicio del SII, tal y como vemos en la siguiente imagen.

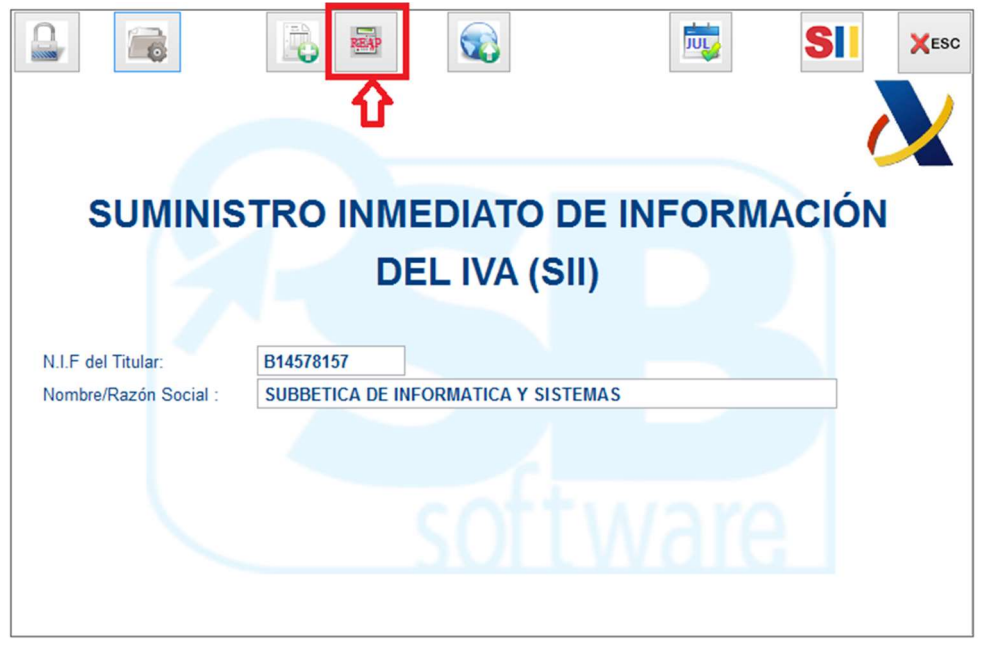

(imagen SII-87 ORIG) (actualizada 28-06-2017)

Entonces se abrirá una ventana como la siguiente, en la que el usuario deberá buscar las facturas que va a marcar como pagadas, utilizando los campos disponibles, y pulsando el botón "Buscar".

| 8            |           | Marcar com | o pagadas facturas de    | compensación REAP      |                    |              | ×  |
|--------------|-----------|------------|--------------------------|------------------------|--------------------|--------------|----|
| Tipo : Comp  | ras 🗸     |            | Empresa : 📶 🗸            | Ejercicio :            |                    |              |    |
| Desde Factur | a : 🗌 🗌   | 0          |                          | Hasta Factura :        | 0                  | RA           |    |
| Desde F. Pag | o : 0 🚮   | F2         |                          | Hasta F. Pago : 🚺 🛱 F2 |                    | Buscar       |    |
|              |           | FA         | CTURAS DE COMPENS        | ACION REAP SIN PAGAR   | a association com  |              | _  |
| Marcar Todas | Desmarca  | r Todas    | darán marcadas por defec | to                     | s pagos/cooros com | o pagadas se |    |
| * SerieNúm   | ero Fecha | Tipo Usu.  | Código Apellidos         | Nombre                 | Total              | Pago         | ^  |
|              |           |            |                          |                        |                    | _            | -  |
|              |           |            |                          |                        |                    |              |    |
|              |           |            |                          |                        |                    |              | -  |
|              |           |            |                          |                        |                    |              |    |
|              |           |            |                          |                        |                    |              | -  |
|              |           |            |                          |                        |                    |              | -  |
|              |           |            |                          |                        |                    |              | Ē  |
|              |           |            |                          |                        |                    |              |    |
|              |           |            |                          |                        |                    |              | 5  |
|              |           |            |                          |                        |                    |              | F. |
|              |           |            |                          |                        |                    | >            | Y  |
|              | 1         |            |                          |                        | 2                  |              | -  |
|              | 100       | Pagar      |                          | × esc                  |                    |              |    |
|              | -         |            |                          |                        |                    |              |    |

(imagen SII-88 ORIG)

Aparecerán entonces, en pantalla, aquellas facturas acogidas al REAGYP que entren dentro del rango que haya especificado el usuario. Después, sólo deberá marcar las facturas pagadas para que su información se envíe al Suministro Inmediato de Información.

**3.** Envío: Para enviar la información, el usuario deberá pulsar sobre el icono de un mundo, que se encuentra en la pantalla de inicio.

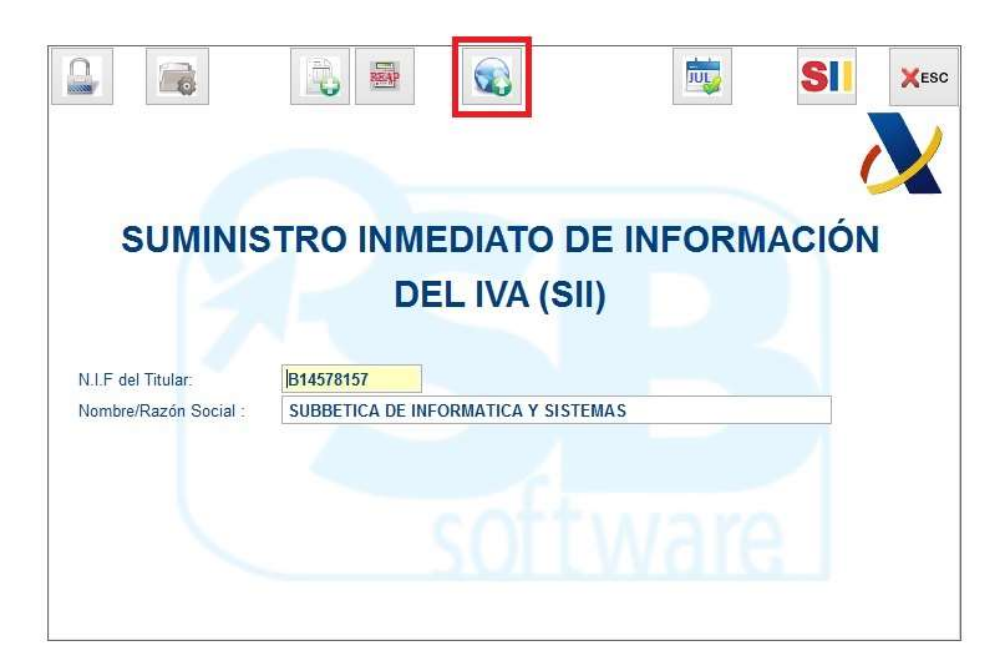

(imagen SII-89 ORIG) (actualizada 28-06-2017)

Se abrirá una ventana como la siguiente, donde el usuario podrá elegir que facturas va a enviar, todas las pendientes o las que él seleccione, en la pestaña "Presentar Declaración". Nótese que en esta pantalla aparecerá además el número de envío de que se trate.

| 9 <b>58</b>                                            |                                 |            |                     | Pres            | entacio     | in de facturas al SII                 |                  | ×          |  |  |
|--------------------------------------------------------|---------------------------------|------------|---------------------|-----------------|-------------|---------------------------------------|------------------|------------|--|--|
| Presentar Declaración                                  |                                 |            | Consultas a la AEAT |                 | Seguimiento | Seguimiento                           |                  |            |  |  |
| N.I.F Declarante:                                      | B14578157                       |            | Nombre              | Declarant       | e: SUB      | BÉTICA DE INFORMATICA                 |                  | dni        |  |  |
| O Todo lo pendient                                     | te                              |            |                     |                 |             |                                       | Envío Nº.: 0     | Canal Sec. |  |  |
| <ul> <li>Elegir el envío<br/>Tipo Comunicad</li> </ul> | ción : Modifica                 | ción de fa | cturas/rec          | istr 🗸          |             |                                       |                  |            |  |  |
| Tipo Libro : Ligro registro de Fa                      |                                 |            | acturas re          | turas recibidas |             | ENTORNO DE PRACTICAS                  |                  |            |  |  |
|                                                        | Elija los registros a presentar |            |                     |                 |             |                                       |                  |            |  |  |
| * Estado Emp. T                                        | īpo Seri                        | e Número   | Mayor               | Código /        | pellidos    |                                       | Nombre           | ^          |  |  |
|                                                        |                                 |            |                     |                 |             |                                       |                  |            |  |  |
|                                                        |                                 |            |                     |                 |             |                                       |                  |            |  |  |
|                                                        |                                 |            |                     |                 |             |                                       |                  |            |  |  |
|                                                        |                                 |            |                     |                 |             |                                       |                  |            |  |  |
|                                                        |                                 |            |                     |                 |             |                                       |                  |            |  |  |
|                                                        |                                 |            |                     |                 |             |                                       |                  |            |  |  |
|                                                        |                                 |            |                     |                 |             |                                       |                  |            |  |  |
|                                                        |                                 |            |                     |                 |             |                                       |                  |            |  |  |
|                                                        |                                 |            |                     |                 |             |                                       |                  |            |  |  |
|                                                        |                                 |            |                     |                 |             |                                       |                  |            |  |  |
| <                                                      |                                 | Ш          |                     |                 |             |                                       |                  | >          |  |  |
| Facturas pendi                                         | ientes de enviar                |            |                     |                 |             | acturas enviadas aceptadas con errore | es               |            |  |  |
|                                                        | Factu                           | iras       |                     |                 |             | Pages/Cobros                          | Critorio do Coio |            |  |  |
|                                                        | Pagos/Cooros Cinterió de Caja   |            |                     |                 |             |                                       |                  |            |  |  |
|                                                        |                                 |            |                     |                 |             | XESC                                  |                  |            |  |  |

(imagen SII-60 ORIG) (actualizada 28-06-2017)

> PESTAÑA PRESENTAR DECLARACIÓN (actualizada 28-06-2017):

En esta pestaña es donde el usuario debe marcar en el campo "Tipo de Comunicación", para las facturas en compensación REAGYP pagadas, que se trata de una "Modificación de Factura/errores registrales", y lo que se modifica es la cuota deducible, puesto que se trata de facturas ya pagadas de las que se puede deducir el IVA.